# SIEMENS

# 西门子交换机 SCALANCE X VLAN 组态

SIEMENS Switch SCALANCE X VLAN Configuration

**Getting Started** 

Edition (2008-01)

SIEMENS A&D CS

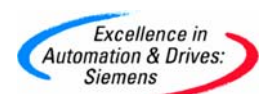

摘要 VLAN (Virtual LAN) 是可以不管物理位置而分配节点的网络。多播和广播帧只能在逻辑 网络结构设置的限制内活动,限制的帧不能够发送到虚拟网络中。VLAN 的特殊优点是为节 点和其它 VLAN 网段降低网络负载。SCALANCE X 300/400 支持基于设备所连端口的 VLAN 分配(基于端口的 VLAN)。本文例举了西门子高端交换机 SCALANCE X414-3E,通过 VLAN 组 态以及 GVRP,帮助用户快速的了解 VLAN 和配置 VLAN。

**关键字** 虚拟网络,交换机,工业以太网,SCALANCE X414-3E,PST,GVRP **Key words** VLAN, Switch, Industrial Ethernet, SCALANCE X414-3E, PST, GVRP

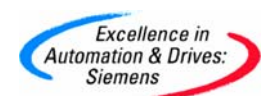

## 目录

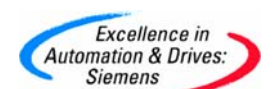

#### 1 VLAN 概述

#### 1.1 虚拟网络支持 (基于端口的 VLAN)

虚拟网络(VLAN) 和普通 LAN 没有物理区别。VLAN 的特性是设备在配置时可以被分配到设备 组。若干设备组使用现存的唯一物理网络基础设施。若干"虚拟网络"存在于一个物理网络 上。数据交换甚至广播传输只在一个 VLAN 内发生。

对 VLAN 的分配通过在 MAC 帧中添加 VLAN Tag 来完成。即在目的和源地址后插入了四个字 节的附加 VLAN 信息。

为了能够在虚拟网络中集成不支持 VLAN 的终端设备和子网,交换机担负起增加和删除附加的 VLAN 信息的职责。SCALANCE X 300/400 支持基于设备所连端口的 VLAN 分配(基于端口的 VLAN)。最多可以配置 62 个基于端口的 VLAN 和两个预定义的 VLAN。VLAN 在 IEEE 802.1Q 标准中定义。

#### 1.2 VLAN 的作用

VLAN (Virtual LAN) 是可以不管物理位置而分配节点的网络。多播和广播帧只能在逻辑网络 结构设置的限制内活动,限制的帧不能够发送到虚拟网络中。由于这个原因,VLAN 也被看 做广播域。VLAN 的特殊优点是为节点和其它 VLAN 网段降低网络负载。

#### 1.3 VLAN 的种类

有各种类型的 VLAN:

- 基于端口的 VLAN (第 2 层)
- 基于 MAC 地址的 VLAN (第 2 层)
- 基于 IP 地址的 VLAN (第 3 层)

SCALANCE X 300/400 支持基于端口的 VLAN。这使得为 SCALANCE X 300/400 设置参数和配置它使用 GVRP 帧成为可能。

#### 1.4 配置基于端口的 VLAN

对于配置,你可以使用任何支持基于端口 VLAN 的程序。遵从以下步骤配置你的 VLAN:

- 1. 设置形成一个或多个 VLAN 的标准。
- 2. 为每个 VLAN 制定节点。
- 3. 创建配置列表。为每个节点分配 VLAN-ID 并且指定连接的设备和连接通过哪个端口建立。
- 4. 在交换机上设置下列配置:
- 在该设备上定义所有的 VLAN。
- 指定在哪个端口上支持哪个 VLAN。
- 指定在进入和离开端口时怎样处理帧(入口/出口过滤)。
- 指定端口上发送帧是否需要 VLAN Tag。

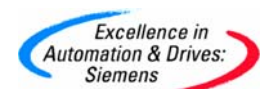

• 设置交换机是否是静态配置或由 GVRP 动态配置。

#### 1.5 通用 VLAN 注册协议

GVRP(GARP VLAN Registration Protocol)即通用VLAN注册协议。GVRP是通用属性注册协议 (GARP)中的一个应用,在802.1QTrunk口上实现提供802.1Q兼容的VLAN修剪与动态VLAN 创建。

使用GVRP,交换机可以和其它使用GVRP的交换机交换VLAN配置信息,在802.1Q Trunk链路 上修剪不需要的广播和未知的单僠流量,动态创建和管理VLAN,并且可以通过这些信息知道 通过哪些端口可以到达这些成员。

#### 1.6 VLAN 的重要规则

当配置和操作SCALANCE X 300/400的VLAN时,确保遵守下列规则:

- 为达到使用VLAN或多播组时切换时间在300 ms内,所有环端口必须静态创建作为所有 VLAN和所有的多播组的成员。
- 带VLAN-ID "O" 的帧 (例如只有优先级Tag的帧) 被看作没有Tag的帧。
- 默认情况下,交换机上的所有端口发送没有VLAN Tag的帧以确保最终节点能够接收到这些帧。基本的设置是必须的因为通常节点是否能够解释VLAN Tag帧是不确定的。
- 默认情况下,支持VLAN的交换机在所有端口有参数分配VLAN识别符1(默认的VLAN)。
   注意:

VLAN-ID 500 保留为将来使用而且已经被配置了。

如果最终节点连接到一个端口,出去的帧应该不带VLAN Tag发送(静态访问端口)。但
 是,如果有在这个端口连一个交换机,该帧应该加上VLAN Tag(主干口)。

SCALANCE X 300/400使用VLAN/端口分配进行配置,这是基于端口的VLAN。

#### VLAN的规则:

1. 连接到DTE的端口必须设置不含VLAN Tag,因为一般DTE不能解释带VLAN Tag的帧。即设置"U"。

2. 交换机到交换机的VLAN连接(主干连接Trunk)必须含有VLAN Tag。即设置"M"。

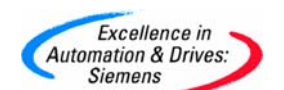

1.7 VLAN 数据的处理

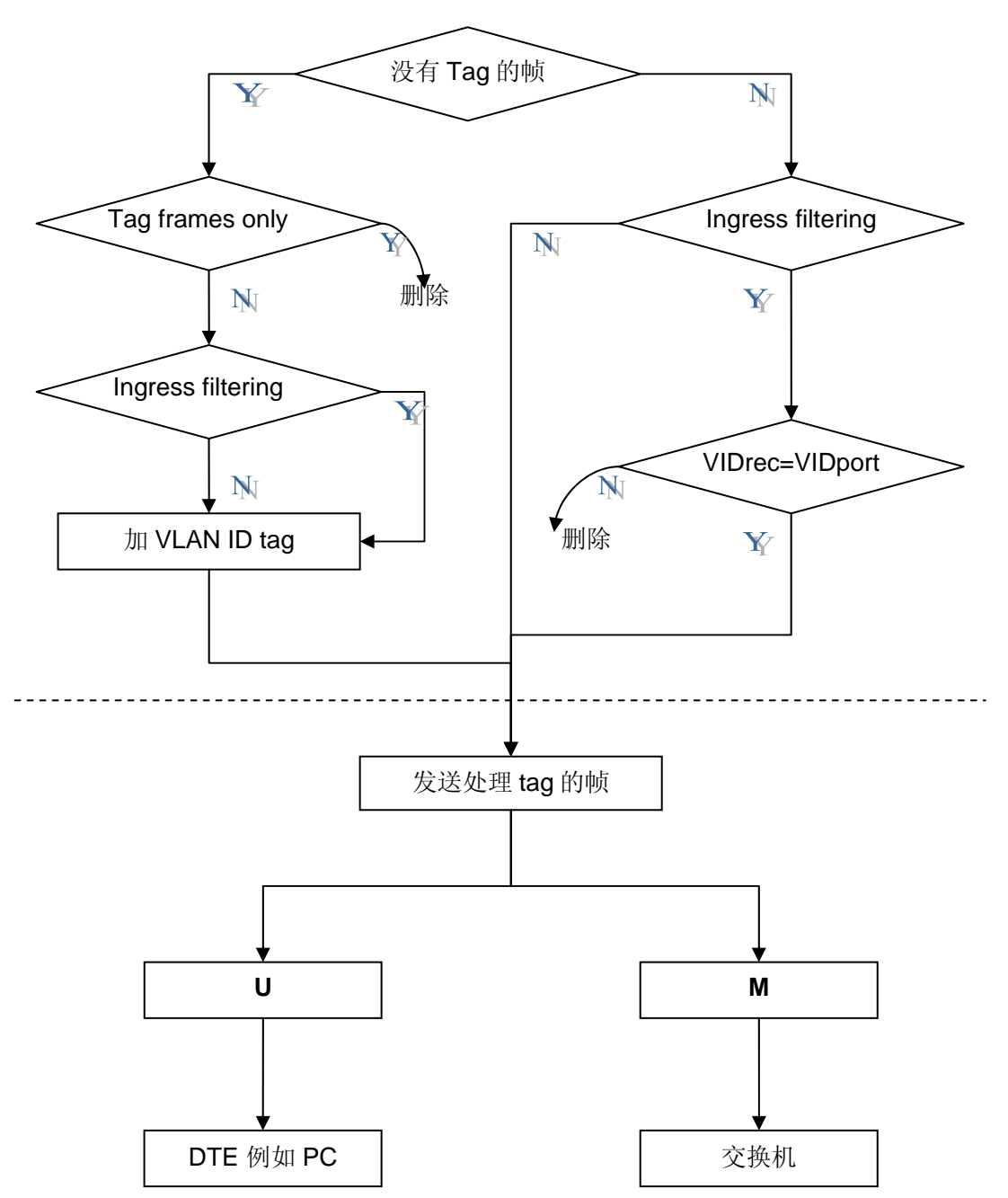

注意**:** 

虚线上面的部分是接收交换机某个端口的帧。其它部分是发送交换机某个端口的帧。 于是,如果你只标记Tag的帧和进口过滤,这意味着设置了接收到的帧的属性。

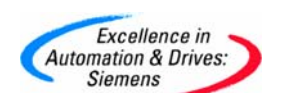

#### 2本例设备简介

以下SIMATIC产品用于本例SCALANCE X VLAN组态:

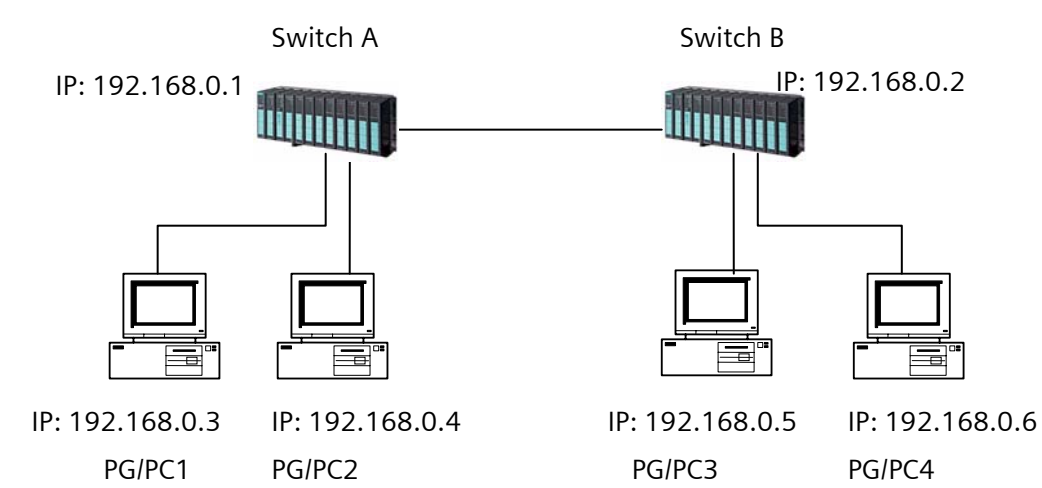

上图中的硬件组成:

| 模块名称             | 模块型号                | 订货号                 | 数量 |
|------------------|---------------------|---------------------|----|
| 交换机              | X414-3E             | 6GK5 414-3FC00-2AA2 | 2  |
| 安装导轨             | DIN Rail            | 6ES7 390-1AE80-0AA0 | 2  |
| 快速连接RJ45 接头 180° | IE FC RJ45 Plug 180 | 6GK1 901-1BB10-2AB0 | 6  |
| 快速连接标准电缆         | FC Standard Cable   | 6XV1 840-2AH10      | 5  |

上图中的软件组成:

| 软件名称       | 版本  |
|------------|-----|
| Windows XP | SP2 |
| PST        | 3.0 |

网络组态由两台 SCALANCE X414-3E 交换机 Switch A 和 Switch B 组成,且通过各自的 Port9.1 相连(Trunk)。PG/PC1 和 PG/PC2 分别连接到 Switch A 的 Port10.1 和 Port11.1。 PG/PC3 和 PG/PC4 分别连接到 Switch B 的 Port10.1 和 Port11.1。其中 PG/PC1 和 PG/P3 属于 VLAN10,而 PG/PC2 和 PG/PC4 属于 VLAN11。

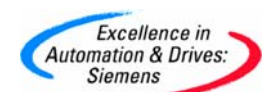

#### 3. SCALANCE X400 VLAN 的组态步骤

#### 3.1 使用 PST 为 SCALANCE X400 配置 IP 地址

| 步骤 | 使用 PST 为 Switch A 配置 IP 地址                                                                                                    |
|----|----------------------------------------------------------------------------------------------------|
| 1  | 点击 start->simatic->Primary Setup Tool-> Primary Setup Tool                                                                     |
|    |                                                                                                    |
|    |                                                                                                    |
|    | AuthorsW                                                                                                    |
|    | Documentation                                                                                                    |
|    | New Office Document                                                                                                    |
|    | Open Office Document                                                                                                    |
|    | Set Program Access and Defaults                                                                                                |
|    | SIMATIC NET                                                                                                    |
|    | Station Configurator 🔂 STEP 7 🕨 🥥 lisezmoi                                                                                     |
|    | Windows Catalog 🕅 WinCC flexible 2005 🕨 🔀 Primary Setup Tool                                                                   |
|    | WinCC flexible 2005 Runtime                                                                                                    |
|    | SIMATIC Manager                                                                                                    |
|    | Programs +                                                                                                    |
|    | Documents                                                                                                    |
|    | E Settings                                                                                                    |
|    | Search •                                                                                                    |
|    | Relp and Support                                                                                                    |
|    | <mark>م العام العام العام العام العام العام العام العام العام العام العام العام العام العام العام العام العام العام الع</mark> |
|    | Jog Off CS2                                                                                                    |
|    | Turn Off Computer                                                                                                    |
|    | 🛃 start 🛛 🕲 🌄 SIMATIC Manager - [j 🖳 HW Config - [SIMATI                                                                       |
| 2  | 在 Settings->Network Adapter 中选取 Local Area Connection                                                                          |

|   | and the second second se |
|---|----------------------------------------------------------------------------------------------------|
|   | Excellence in                                                                                                    |
| 6 | Automation & Drives                                                                                                    |
|   | Automation & Drives.                                                                                                    |
|   | Siemens                                                                                                    |

|   | 🖪 Primary Setup Tool - Broadcom NetXtreme 57xx Gigabit Controller - Eacfilt Miniport - s7wnp 🔳 🗖 🔀 |
|---|----------------------------------------------------------------------------------------------------|
|   | Network Module Settings ?                                                                          |
|   | 💫 📩 🚉 Network Adapter 🕨 1 Nortel IPSECSHM Adapter - Eacfilt Miniport                               |
|   | Language V 2 Local Area Connection                                                                 |
|   | To search the network for modules, select <browse> in the<br/><network> menu !</network></browse>  |
|   | Broadcom NetXtreme 57xx Gigabit Controller - Eacfilt Miniport                                      |
| 3 | 点击放大镜图标搜索网络                                                                                        |

| and the second second se |
|----------------------------------------------------------------------------------------------------|
| Excellence in                                                                                                    |
| Automation & Driver                                                                                                    |
| Automation & Drives.                                                                                                    |
| <ul> <li>Siemens</li> </ul>                                                                                                    |

|   | 📧 Primary Setup Tool - Broadcom NetXtreme 57xx Gigabit Controller - Eacfilt Miniport - s7wnp 🔳 🔲 🗙 |
|---|----------------------------------------------------------------------------------------------------|
|   | Network Module Settings ?                                                                          |
|   | ≪   ▲   書                                                                                          |
|   | General information                                                                                |
|   | To search the network for modules, select <browse> in the <network> menu !</network></browse>      |
|   | Reduy                                                                                              |
| 5 | 在列出的设备列表中,根据 Switch A 的 MAC 地址找到对应的设备并为它分配 IP 地址                                                   |
|   | 192.168.0.1。                                                                                       |

|   | and the second second se |
|---|----------------------------------------------------------------------------------------------------|
| - | Excellence in                                                                                                    |
|   | utomation & Drivage                                                                                                    |
|   | automation & Drives.                                                                                                    |
| - | Siemens                                                                                                    |

|   | 📧 Primary Setup Tool - Broadcom NetXtreme 57xx Gigabit Controller - Packet Scheduler Minipo 🗐 🗖 🗙                                                                                                    |
|---|----------------------------------------------------------------------------------------------------|
|   | Network Module Settings ?                                                                                                    |
|   | 🔨 🖆 📳                                                                                                    |
|   | SCALANCE X-400: 00-0E-8C-88-D4-E7: 192.168.0.1         Ind Ethemet interface         SCALANCE X-400: 08-00-0E-9C-28-CB: 192.168.0.2         Ind Ethemet interface         MAC address         00 - 0E - 8C - 88 - D4 - E7         Obtain IP address from DHCP server         Identified by         MAC address         Device name         Ind Ethemet interface |
|   | Ready NUM                                                                                                    |
| 6 | 选择 MAC 地址所在的行,并点击工具栏上的下载图标。当出现下图的提示时,选择 Yes。                                                                                                    |

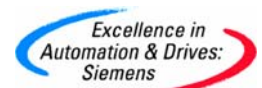

|   | Primary Setup Tool - Broadcom NetXtreme 57xx Gigabit Controller - Packet Scheduler Minipo         Network       Module         Settings ?         Settings ?         Setings ?         Settings ? |
|---|----------------------------------------------------------------------------------------------------|
|   | Primary Setup Tool         Do you want to continue downloading to the station?         Note that any previously downloaded configuration will be lost.         Yes       No         Ready       NUM                                                                                                    |
| 7 | 使用同样的方式给 Switch B 设置 IP 地址为 192.168.0.2。                                                                                                    |

#### 3.2 静态 VLAN 组态

| 步骤 | 使用 Web 配置界面配置 SCALANCE X400                                         |
|----|---------------------------------------------------------------------|
| 1  | 打开 IE 浏览器, 输入 Switch A 的 IP 地址 192.168.0.1。浏览器会自动打开 SCALANCE X400 的 |
|    | Web 配置界面。对应的用户名 admin,输入密码 admin。点击 Log on 按钮进行登陆。                  |
|    |                                                                     |
|    |                                                                     |
|    |                                                                     |
|    |                                                                     |
|    |                                                                     |
|    |                                                                     |
|    |                                                                     |
|    | User name: admin 💌                                                  |
|    | Password:                                                           |
|    | Log On                                                              |
|    | Logon using a secure HTTPS connection                               |

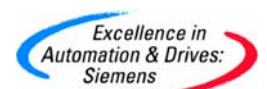

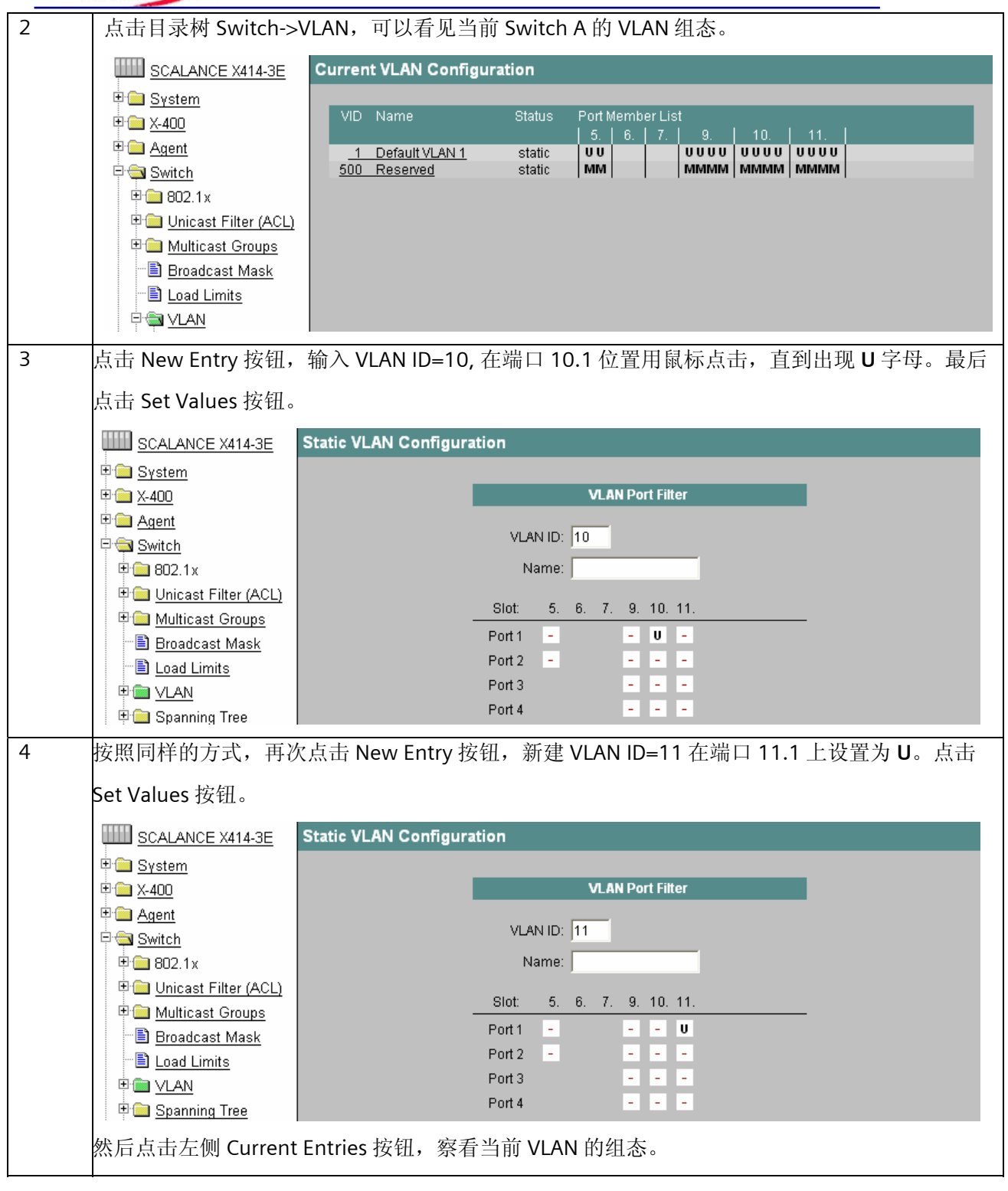

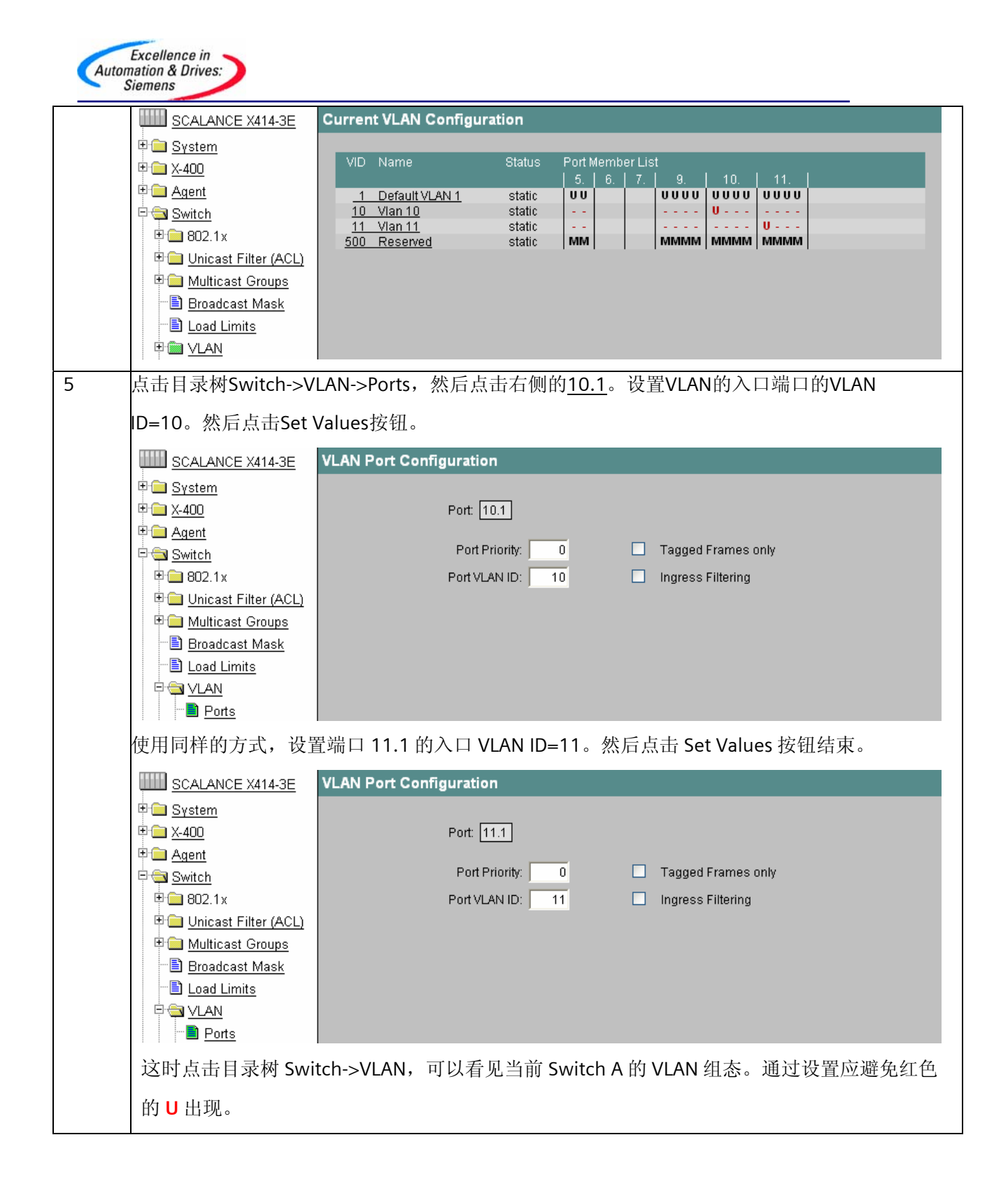

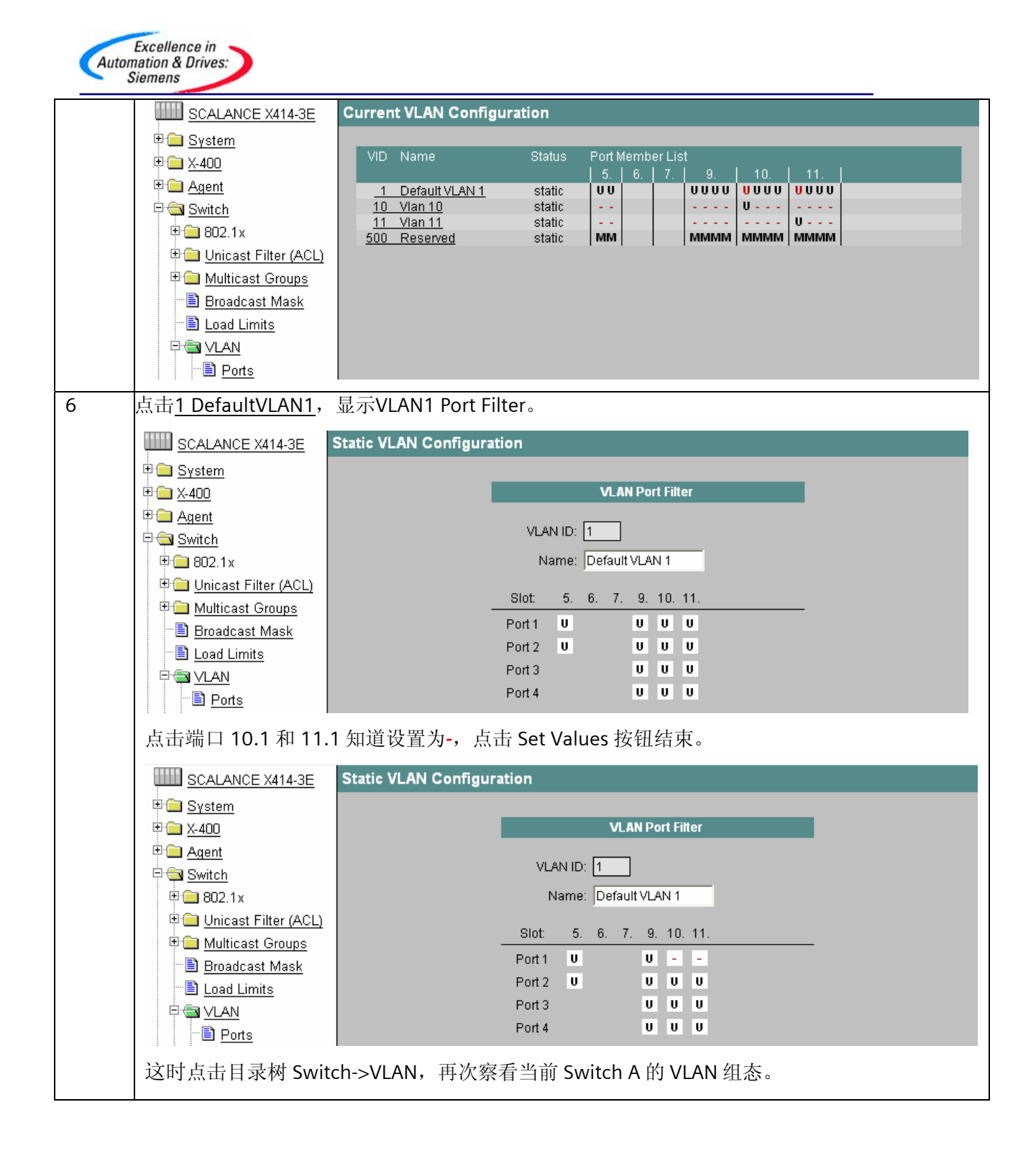

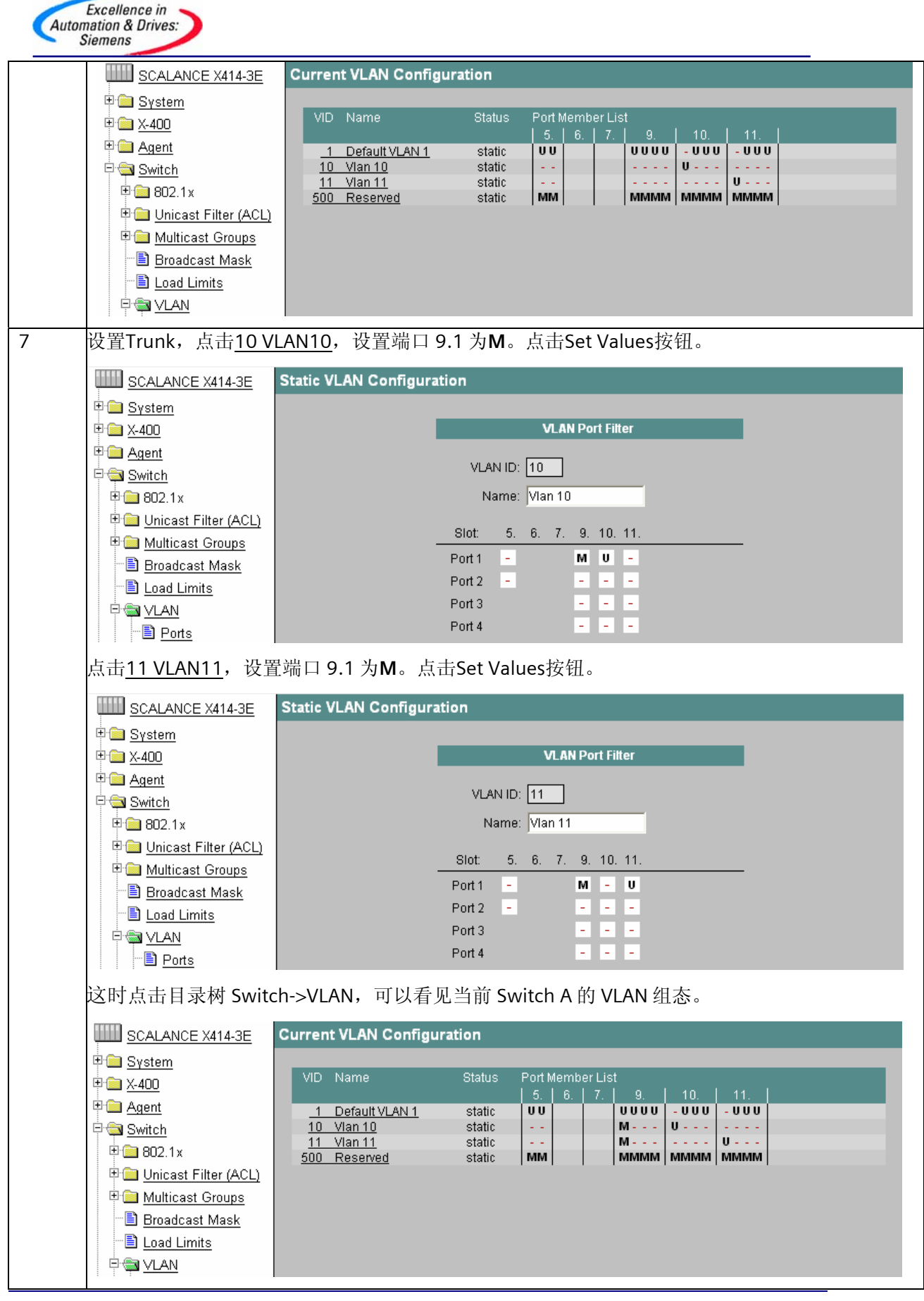

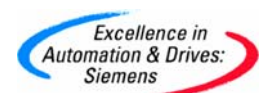

| 8 | Switch B 使用设置 Switch A 的同样的组态步骤。最终设置如下:                                                                                                    |                                                                                                    |                                                           |                                    |         |                                   |                             |                            |           |   |
|---|----------------------------------------------------------------------------------------------------|----------------------------------------------------------------------------------------------------|-----------------------------------------------------------|------------------------------------|---------|-----------------------------------|-----------------------------|----------------------------|-----------|---|
|   | SCALANCE X414-3E<br>System<br>X-400<br>Agent<br>Switch<br>Switch<br>Switch<br>Switch<br>Suitch<br>Suitch | Current VLAN Configu<br>VID Name<br><u>1 Default VLAN 1</u><br><u>10 Vian 10</u><br><u>11 Vian 11</u><br><u>500 Reserved</u> | Uration<br>Status<br>Static<br>static<br>static<br>static | Port Memb<br>5. 6.<br>UU<br><br>MM | oer Lis | t<br>9.<br>UUUU<br>M<br>M<br>MMMM | 10.<br>- U U U<br>U<br>MMMM | 11.<br>- U U U<br><br>MMMM |           |   |
| 9 | 这时,PG/PC1 和 PG                                                                                                    | /PC3 是可以相互 Pi                                                                                                    | ng 通的。                                                    | PG/PC2                             | 和F      | PG/PC4                            | 也是                          | 可以相                        | 互 Ping 通的 | 0 |
|   | 但是两组之间的任意一台 PC 之间是无法相互 Ping 通的。                                                                                                    |                                                                                                    |                                                           |                                    |         |                                   |                             |                            |           |   |

### 3.3 动态 VLAN 组态

| 步骤 | 使用 Web 配置界面配置 SCALANCE X400                                                                                                    |                                                                                                    |  |  |  |  |  |  |  |
|----|----------------------------------------------------------------------------------------------------|----------------------------------------------------------------------------------------------------|--|--|--|--|--|--|--|
| 1  | 参考静态 VLAN 的组态至步骤 6。<br>Switch A 的 VLAN 组本,                                                                                                    |                                                                                                    |  |  |  |  |  |  |  |
|    | SWITCH A BY VLAR #14-3E<br>SCALANCE X414-3E<br>System<br>Agent<br>Agent<br>Switch<br>Switch<br>Switch<br>Switch<br>Switch<br>Switch<br>Switch<br>Subsection<br>Multicast Groups<br>Stroadcast Mask<br>Stroadcast Mask<br>Subsection<br>Load Limits<br>Switch                                                                                                    | VID Name         Status         Port Member List           5         6         7         9         10         11           1         Default VLAN 1         static         UU         UUUU         UUUU         UUUU           10         Vlan 10         static          U         U         U           11         Vlan 11         static          U         U         U           500         Reserved         static         MM         MMMMM         MMMM         MMMM |  |  |  |  |  |  |  |
|    | Switch B 的 VLAN 组态                                                                                                    | š:                                                                                                    |  |  |  |  |  |  |  |
|    | SCALANCE X414-3E                                                                                                    | Current VLAN Configuration                                                                                                    |  |  |  |  |  |  |  |
|    | System  System  Agent  Switch  Switch  Constraints  Substraint  Substraints  Substraints  Sub | VID         Name         Status         Port Member List           5         6         7         9         10         11           1         Default VLAN 1         static         U         UUU         -UUU         -UUU           10         Vian 10         static          U         U            11         Vian 11         static          U         U         U           500         Reserved         static         MM         MMMM         MMMM         MMMM     |  |  |  |  |  |  |  |
| 2  | Switch A, 点击目录标                                                                                                    | <sup>†</sup> Switch,使能 Switch A 的 GVRP。点击 Set Values。<br>                                                                                                    |  |  |  |  |  |  |  |

| Excellence in<br>Automation & Drives:<br>Siemens                                                                                                    |                                                                                                    |  |  |  |  |  |  |  |  |  |
|----------------------------------------------------------------------------------------------------|----------------------------------------------------------------------------------------------------|--|--|--|--|--|--|--|--|--|
| SCALANCE X414-3E                                                                                                    | Switch Configuration                                                                                                    |  |  |  |  |  |  |  |  |  |
| ⊕ <u>System</u><br>⊕ <u>X-400</u><br>⊕ <u>Agent</u><br>⊕ <u>Switch</u>                                                                                                  | ■ Mirroring Enabled       Mirrored Port:       5.2       ✓       Monitor Port:       5.1       ✓         ✓ Aging Enabled       Aging Time [sec]:       40                                                                                                    |  |  |  |  |  |  |  |  |  |
| E Couter                                                                                                    | Switch Enabled Protocols                                                                                                    |  |  |  |  |  |  |  |  |  |
| ■ Ports ■ Statistics                                                                                                    | □ GMRP       □ IGMP Snooping       ✓ GVRP         □ STP       □ RSTP       □ DHCP Relay Agent (Opt. 82)                                                                                                    |  |  |  |  |  |  |  |  |  |
| Switch B, 点击目录标                                                                                                    | Switch B,点击目录树 Switch,使能 Switch A 的 GVRP。点击 Set Values。                                                                                                    |  |  |  |  |  |  |  |  |  |
| SCALANCE X414-3E                                                                                                    | Switch Configuration                                                                                                    |  |  |  |  |  |  |  |  |  |
| € <u>⊆ System</u><br>€ <u>⊂</u> X-400<br>€ <u>⊂</u> <u>Agent</u><br>€ <u>⊆</u> <u>Switch</u>                                                                            | <ul> <li>Mirroring Enabled</li> <li>Mirrored Port: 5.2</li> <li>Monitor Port: 5.1</li> <li>Aging Enabled</li> <li>Aging Time [sec]: 40</li> </ul>                                                                                                    |  |  |  |  |  |  |  |  |  |
|                                                                                                    | Switch Enabled Protocols                                                                                                    |  |  |  |  |  |  |  |  |  |
| taristics ⊡ Statistics                                                                                                    | □ GMRP       □ IGMP Snooping       ✓ GVRP         □ STP       □ RSTP       □ DHCP Relay Agent (Opt. 82)                                                                                                    |  |  |  |  |  |  |  |  |  |
| <b>3</b> Switch A,这时点击目                                                                                                    | 录树 Switch->VLAN,可以看见当前 Switch A 的 VLAN 组态。可以看见端                                                                                                    |  |  |  |  |  |  |  |  |  |
| 口 9.1 是由 GVRP 动态                                                                                                    | 注册的。                                                                                                    |  |  |  |  |  |  |  |  |  |
| SCALANCE X414-3E                                                                                                    | Current VLAN Configuration                                                                                                    |  |  |  |  |  |  |  |  |  |
| System     X-400     Agent     Agent     Switch     Boz.1x     Dicast Filter (ACL)     Dicast Groups     Multicast Groups     Broadcast Mask     Load Limits     WullAN | VID         Name         Status         Port Member List           5         6         7         9         10         11           1         Default VLAN 1         static         UU         UUUU         -UUU         -UUU           10         Vlan 10         static/gvrp         R         R         -         -           11         Vlan 11         static/gvrp         -         R         R         -         U           500         Reserved         static         MM         MMMM         MMMM         MMMM |  |  |  |  |  |  |  |  |  |
| Switch B,这时点击目                                                                                                    | 录树 Switch->VLAN,可以看见当前 Switch B 的 VLAN 组态。可以看见端                                                                                                    |  |  |  |  |  |  |  |  |  |
| 口 9.1 是由 GVRP 动态                                                                                                    | 口 9.1 是由 GVRP 动态注册的。                                                                                                    |  |  |  |  |  |  |  |  |  |
| SCALANCE X414-3E<br>System<br>X-400<br>Agent<br>Switch<br>Switch<br>Solution<br>Multicast Filter (ACL)<br>Multicast Groups<br>Broadcast Mask<br>Load Limits<br>VLAN     | VID         Name         Status         Port Member List           5.         6.         7.         9.         10.         11.           1         Default VLAN 1         static         UU         UUUU         -UUU         -UUU           10.         Vlan 10         static/gvrp         -         R         U            11.         Vian 11         static/gvrp         -         R         U            500         Reserved         static         MM         MMMMM         MMMMM         MMMMM                  |  |  |  |  |  |  |  |  |  |
| 4 这时, PG/PC1 和 PG/                                                                                                    | PC3 是可以相互 Ping 通的。PG/PC2 和 PG/PC4 也是可以相互 Ping 通的。                                                                                                    |  |  |  |  |  |  |  |  |  |

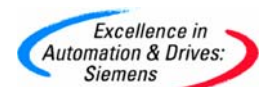

但是两组之间的任意一台 PC 之间是无法相互 Ping 通的。

关于端口优先级,如果接收时一个帧没有VLAN Tag,可以为它设置端口优先级。有VLAN Tag 的帧中,在VLAN Tag的4个字节中其中有3位用于表示VLAN的优先级,称为Class of Service (CoS)。SCALANCE X-400中有四个优先级堆栈,用于处理各种各样优先级的数据帧。第一个 队列处理最高优先级的数据帧,也就是可以处理PROFINET实时的数据帧。总之,SCALANCE X-400是一款功能强大,全面支持PROFINET的交换机。

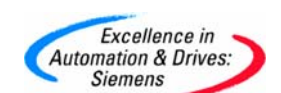

#### 附录一推荐网址

#### AS

西门子(中国)有限公司 自动化与驱动集团 客户服务与支持中心 网站首页:<u>http://www.ad.siemens.com.cn/Service/</u> 专家推荐精品文档:<u>http://www.ad.siemens.com.cn/Service/recommend.asp</u> AS常问问题:<u>http://support.automation.siemens.com/CN/view/zh/10805055/133000</u> AS更新信息:<u>http://support.automation.siemens.com/CN/view/zh/10805055/133400</u> "找答案"AS版区:<u>http://www.ad.siemens.com.cn/service/answer/category.asp?cid=1027</u>

#### NET

西门子(中国)有限公司 自动化与驱动集团 客户服务与支持中心 网站首页: <u>http://www.ad.siemens.com.cn/Service/</u> 专家推荐精品文档: <u>http://www.ad.siemens.com.cn/Service/recommend.asp</u> Net常问问题: <u>http://support.automation.siemens.com/CN/view/zh/10805868/133000</u> Net更新信息: <u>http://support.automation.siemens.com/CN/view/zh/10805868/133400</u> "找答案" Net版区: <u>http://www.ad.siemens.com.cn/service/answer/category.asp?cid=1031</u>